# ПОСІБНИК КОРИСТУВАЧА

## програмне забезпечення

## **UPSMON PRO V2.48**

для джерел безперебійного живлення

Зміст

- 1. Огляд ПЗ Upsmon Pro
- 2. Кроки для підключення до ДБЖ
- 3. Налаштування автоматичного вимкнення
- 4. Сповіщення електронною поштою
- 5. Управління ДБЖ
- 6. Журнал подій
- 7. Перегляд подій у журналі
- 8. Контроль вихідних роз'ємів
- 9. Встановлення розкладу роботи ДБЖ
- 10. Налаштування прав доступу
- 11. Онлайн моніторинг
- 12. Автозапуск Windows
- 13. Підтримка VMWare

## 1. ОГЛЯД ПЗ UPSMON PRO

UPSMON PRO сумісна з наступними операційними системами:

1. Windows XP, Vista, 7, 8 і 10 (32-розрядні та 64-розрядні)

2. Windows Server 2000, 2003, 2008, 2012, 2016 та Нурег-V (32-розрядні та 64-розрядні)

#### ПРИМІТКА:

Повноваження адміністратора необхідно встановити тут у Windows

| WPSMON PRO V2.4 | ad 10 (1) (2) Be and 10 | he:                     |            |            |
|-----------------|-------------------------|-------------------------|------------|------------|
| Power Source    | Battery Capacity        | Load Level              | UPSMON     | PRO        |
| Monitor Syst    | tem 🧭                   | Power Status            | AC Utility | Power      |
| Current Statu   | 15 4                    | Input Voltage           | 109        | (V)        |
| UPS Event L     | og 🦷                    | Output Voltage          | 109        | (V)        |
| UPS Data Lo     | ng F                    | Input Frequency         | 60         | (Hz)       |
| UPS Connec      | 1 (1)                   | Battery Status          | Normal     |            |
| Shutdown Se     | etup                    | Battery Capacity        | 100        | <b>(%)</b> |
| Email Notific   |                         | Est. Backup Time        | 270        | (Min)      |
| UPS Schedu      | le 🚺                    | UPS Status              | ON-Line    |            |
| Outlet Contro   |                         | UPS Load                | 33         | (%)        |
| Help and Sup    | port                    | UPS Temperature         | 31         | (C)        |
|                 | Th                      | e UPS is working normal | ly         |            |

### 2. КРОКИ ДЛЯ ПІДКЛЮЧЕННЯ ДО ДБЖ

Щоб підключитися до ДБЖ виконайте наступні кроки:

- 1. Встановіть ПО
- 2. Виберіть інтерфейс для підключення до ДБЖ:
  - USB- порт;
  - SNMP-адаптер Заповніть IP адресу SNMP card
  - СОМ-порт Використовуйте тільки той кабель, що йде в комплекті з ДБЖ, підключіть його до послідовного порту
  - UPSMON PRO Заповніть IP адресу комп'ютера та upsmon-pro

| • USB        |                 |
|--------------|-----------------|
| C SNMP Card  | 192.168.001.254 |
| C COM Port   | 1               |
| C UPSMON PRO | 192.168.001.001 |

3. Після успішного підключення ви отримаєте доступ до моніторингу, як показано нижче:

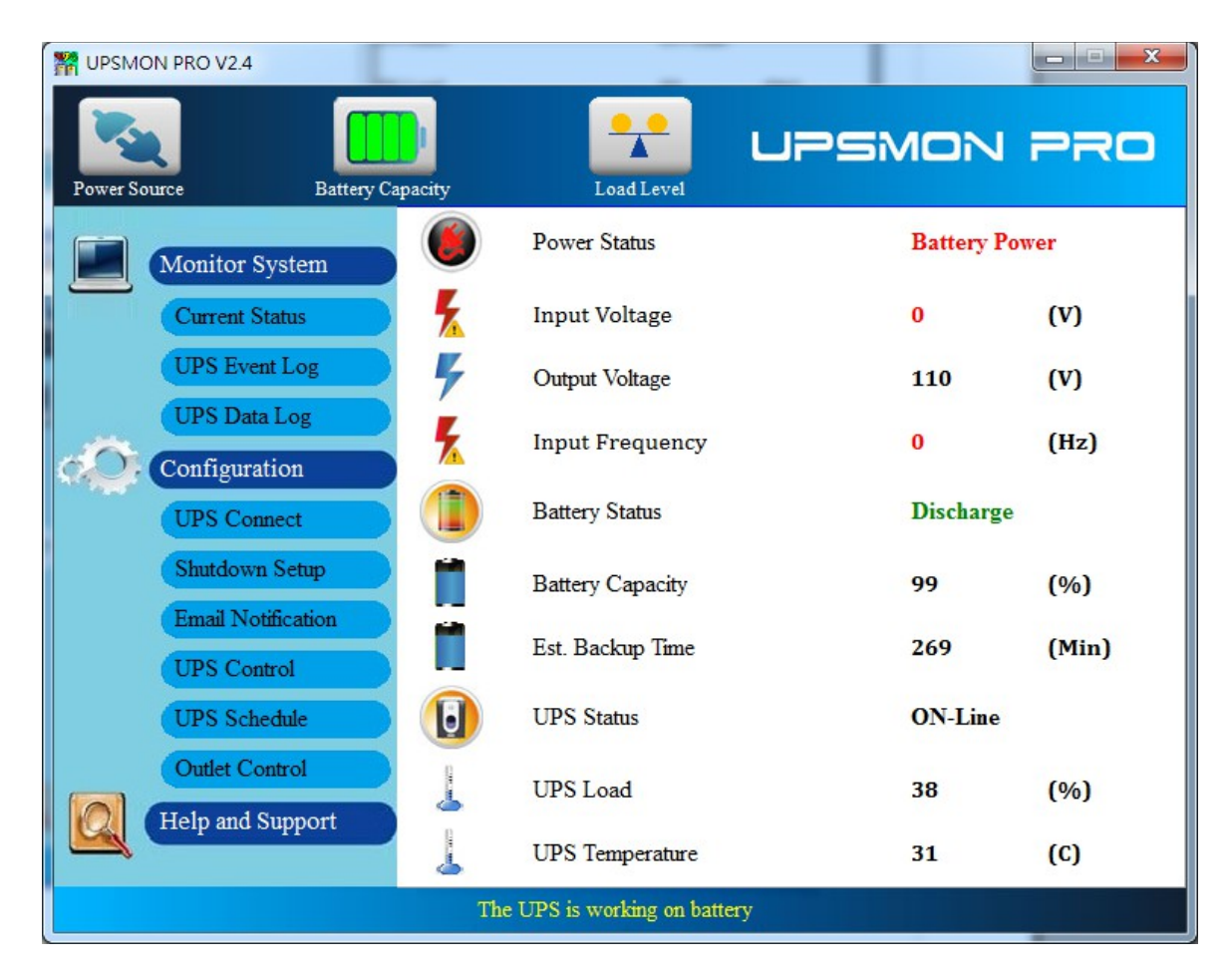

| The second second secon |                             |            |       |
|----------------------------------------------------------------------------------------------------|-----------------------------|------------|-------|
| Power Source Battery Cap                                                                                                    | pacity Load Level           | UPSMON     | PRO   |
| Monitor System                                                                                                    | Power Status                | AC Utility | Power |
| Current Status                                                                                                    | F Input Voltage             | 109        | (V)   |
| UPS Event Log                                                                                                    |                             | 109        | (V)   |
| UPS Data Log                                                                                                    | F Input Frequency           | 60         | (Hz)  |
| UPS Connect                                                                                                    | Battery Status              | Normal     |       |
| Shutdown Setup                                                                                                    | Battery Capacity            | 100        | (%)   |
| Email Notification UPS Control                                                                                                    | Est. Backup Time            | 270        | (Min) |
| UPS Schedule                                                                                                    | UPS Status                  | ON-Line    |       |
| Outlet Control                                                                                                    | UPS Load                    | 33         | (%)   |
| Help and Support                                                                                                    | UPS Temperature             | 31         | (C)   |
|                                                                                                    | The UPS is working normally |            |       |

## 3. НАЛАШТУВАННЯ АВТОМАТИЧНОГО ВИМКНЕННЯ

Нижче наведено інструкції по налаштуванню завершення роботи обладнання при відключенні електроенергії: 1. **Run Time Page** 

| e Pa | age                                        |         |       |
|------|--------------------------------------------|---------|-------|
| I    | Power failure windows shutdown delay (Sec) | 300     | (b1)  |
| I    | Battery limited capacity shutdown (%)      | 30      | (b2)  |
| I    | ✓ Low battery shutdown (b3)                | -       |       |
| J    | Execute Command File (d)                   |         |       |
|      | C:\Documents and Settings\Owne             |         |       |
|      | Time to excute command file (sec)          | 60      | •     |
| I    | 🗌 Shutdown VMware Esxi                     | Setu    | q     |
|      | Windows Shutdown type                      | ut down | • (a) |
| I    | ✔ UPS shutdown delay (Min)                 | 2       | • (c) |
|      | UPS start delay time (sec)                 | 0       | (e1)  |
|      | UPS start delay battery capacity (%)       | 0       | (e2)  |

#### 2. Тип вимкнення Windows (a)

2.1 None:Відсутня будь-яка діяльність Windows при відключенні напруги

2.2 Shut down: запуск процедури збереження програм на жорсткому диску

2.3 Hibernate: режим енергозбереження, збереження відкритих документів та програм на жорсткому диску

3. Налаштування часу автономної роботи

- Затримка відключення Windows при відключенні електроенергії (b1): Налаштовується відрізок часу (сек), після якого Windows розпочинає завершення роботи, якщо електроживлення не ввімкнулося;
- Мінімальний рівень заряду батареї (%) при якому розпочнеться завершення роботи (b2);
- Низький рівень заряду батарей (b3): Якщо рівень заряду батареї низький, Windows розпочинає завершення роботи

#### Примітка:

При настанні будь-якої з умов (b1,2,3) upsmon виконує завершення роботи Windows або переведе у сплячий режим.

4. Налаштування затримки вимкнення ДБЖ (с): це час (хв.) при відключенні електроживлення, що дозволить користувачу коректно вимкнути комп'ютер.

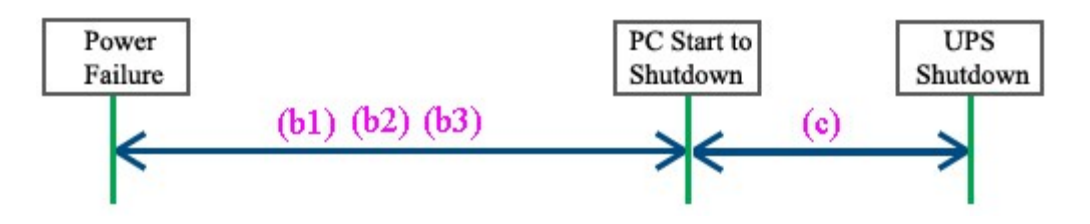

5. Виконання command file (d): коли завершується час (b1), upsmon розпочне завершення роботи

5.1. Time to execute command file: у вас є ще стільки часу (секунд) для роботи. Після цього upsmon збереже данні та завершить роботу Windows.

6. Час затримки запуску ДБЖ після ввімкнення електроенергії (e1): Задайте проміжок часу (сек), після появи напруги у мережі, за який ДБЖ не буде вмикати навантаження та розпочне заряджати акумулятори.

**Ups start battery capacity(e2):** Вкажіть % заряду батарей, при якому ДБЖ ввімкне навантаження.

#### Примітка:

Тільки при виконанні обох умов (e1, e2) ДБЖ ввімкне навантаження.

## 4. СПОВІЩЕННЯ ЕЛЕКТРОННОЮ ПОШТОЮ

#### Примітка:

Щоб користуватися функцією сповіщення по електронній пошті необхідно, щоб ваша пошта підтримувала SMTP-протокол.

#### Для отримання інформації по e-mail:

1. Зайдіть в меню Notification Page

2. Введіть інформацію про ваш поштовий сервер SMTP (наприклад: SMTPсервер, ім'я користувача, порт, автентифікація, пошта відправника, пошта одержувача)

4. Натисніть кнопку перевірки пошти: це дозволить вам перевірити, чи правильно налаштовано електронну пошту.

5. Ви будете отримувати щоденний звіт про перевірку: з повідомлянням про вихідну потужність (Вт)

| SMTP Server        | smtp.gmail.com User Name dinow46                        |
|--------------------|---------------------------------------------------------|
| Using Secure Pas   | ssword Authentication                                   |
| Port 465 🚔         | <ul> <li>Table Format</li> <li>C Text Format</li> </ul> |
| Sender E-Mail Addr | dinow46@gmail.com                                       |
| Send To            | jasper_kimo@gmail.com                                   |
| Mail Test          | Daily Report                                            |
|                    |                                                         |

Popup Message Notification

## 5. УПРАВЛІННЯ ДБЖ

1. Сторінка управління ДБЖ

| Battery Test Function            |        |           |
|----------------------------------|--------|-----------|
| Quick Battery Test               | ▼ 30   | ▲ Execute |
| UPS Function Setting             |        |           |
| Manual Bypass                    | •      |           |
| Parameter                        |        |           |
| OFF                              | •      | Execute   |
| 🗆 Enable Green Mode              |        |           |
| 💿 Green Mode ON                  |        |           |
| 🗖 Green Mode OFF                 |        |           |
| 🗆 Enable Power Failure UPS Sound |        |           |
| Sound ON                         |        |           |
| Sound OFF                        |        |           |
| Sound OFF                        |        |           |
| From 上午 10:00:0 To               | 下午 08: | 00:0 -    |

- 2. Функція перевірки акумулятора Battery Test
  - Швидке тестування акумулятора Quick Battery Test: ДБЖ перемикається на живлення від акумулятора;
  - Battery Test for Specific Time тестування акумулятора протягом певного часу. ДБЖ повністю розряджає та заряджає батареї протягом цього періоду часу.
  - Тестування рівня заряду акумулятора Test for Specific Battery Level: Розряджає акумулятор до цього рівня заряду.
  - Глибоке випробування акумулятора Deep Battery Test: ДБЖ розряджає акумулятор до низького рівня заряду.
  - Скасування тестування Cancel Test: відмінити тестування акумулятора.

3. Налаштування функції ДБЖ: Виберіть функцію із запропонованих у меню встановіть відповідні параметри, після чого натисніть кнопку Виконати, щоб встановити обрану функцію.

#### 4. Green Mode:

ON: ДБЖ автоматично відключає живлення, якщо рівень навантаження низький OFF: ДБЖ буде підтримувати живлення навантаження.

5. Ввімкнення або вимкнення звукових сповіщень ДБЖ при відключенні живлення

## 6. ЖУРНАЛ ПОДІЙ

В журналі реєструються всі події, результати тестування та сповіщення від ДБЖ у хронологічному порядку

| Event Date Time       | Event Description      | ^ |
|-----------------------|------------------------|---|
| 2017/6/13 下午 03:37:49 | UPS Shutdown           |   |
| 2017/6/13 下午 03:35:49 | System Shutdown        |   |
| 2017/6/13 下午 03:31:28 | Connection Error       |   |
| 2017/6/13 下午 03:30:51 | Power Failure          |   |
| 2017/6/13 下午 03:23:31 | UPS Bypass Recover     |   |
| 2017/6/13 下午 03:22:35 | UPS Bypass             |   |
| 2017/6/13 下午 02:49:26 | Pro Connection Restore |   |
| 2017/6/13 下午 02:39:01 | Pro Connection Error   |   |
| 2017/6/13 下午 02:09:31 | UPS Bypass Recover     |   |
| 2017/6/13 下午 02:09:12 | UPS Bypass             |   |
| 2017/6/13 下午 02:08:54 | Power Restore          |   |
| 2017/6/13 下午 02:08:33 | Power Failure          |   |
| 2017/6/13 下午 02:08:12 | Battery Normal         |   |
| 2017/6/13 下午 02:08:01 | UPS Self Test          |   |
| 2017/6/13 下午 02:07:43 | Battery Normal         | ~ |

## 7. ПЕРЕГЛЯД ПОДІЙ У ЖУРНАЛІ

1. Перейдіть до вкладки перегляду записів журналу

2. В журналі ви можете переглянути інформацію про: напругу (вхідну/вихідну), частоту (вхідну/вихідну), заряд акумулятора, рівень навантаження та температуру.

3. Також ви можете переглянути записи за календарем та перевірити данні на певну дату (календар у верхньому правому куті)

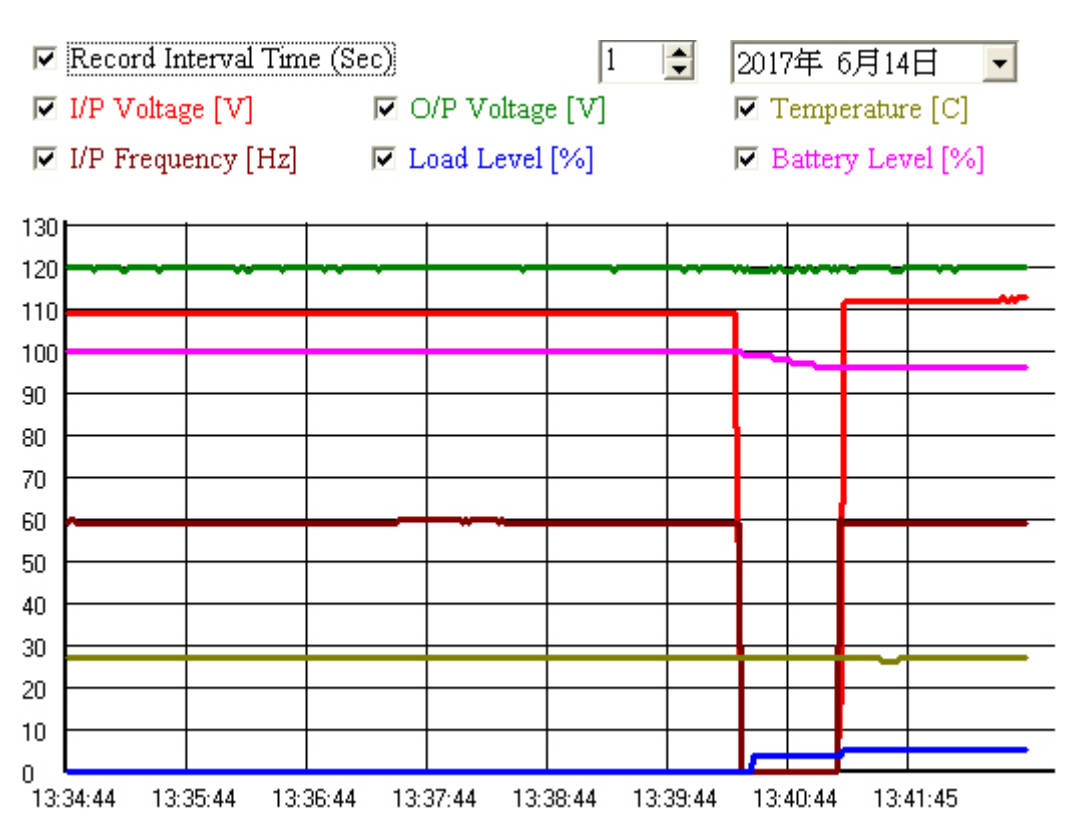

### 8. КОНТРОЛЬ ВИХІДНИХ РОЗ'ЄМІВ

- 1. Перейдіть у розділ Outlets;
- 2. Можете перевірити, ввімкнути / вимкнути живлення розеток

3. Налаштуйте послідовність вимкнення підключеного обладнання у випадку зникнення електроживлення

#### Примітка:

Перевірте, чи підтримує цю функцію ваша модель ДБЖ.

☑ Enable Outlet Control

| Outlet 1                           | Outlet 2      | OFF 🗸 |     |   |
|------------------------------------|---------------|-------|-----|---|
| Master Outlet OFF Outlet 1         | •             |       |     |   |
| Slave Outlet Setting               |               |       |     |   |
| Power failure windows shutdown     | n delay (Sec) |       | 300 | - |
| 🗆 Battery limited capacity shutdow | n (%)         |       | 30  | - |
| 🗆 Low battery shutdown             |               |       |     |   |
| UPS shutdown delay (Min)           |               |       | 2   | • |

## 9. ВСТАНОВЛЕННЯ РОЗКЛАДУ РОБОТИ ДБЖ

Завдяки цим налаштуванням ви зможете встановити розклад автоматичного ввімкнення/вимкнення, запустити тестування акумуляторів.

- 1. Зайдіть на вкладку Schedule
- 2. Оберіть дію: відключення / запуск ДБЖ / перевірка заряду акумулятора

3. Встановіть графік та частоту: один раз / щодня / щотижня / щомісяця

| $\triangleleft$                                                                  | < 六月 2017  ▶ |         |         |     |           |      |         |     |         |       |          |
|----------------------------------------------------------------------------------|--------------|---------|---------|-----|-----------|------|---------|-----|---------|-------|----------|
| Sund                                                                             | lay Mon      | lay     | Tuesday | у   | Wednesda  | iy   | Thursda | y   | Friday  | 7     | Saturday |
|                                                                                  |              |         |         |     |           |      | 1       |     | 2       |       | 3        |
| 4                                                                                | 5            |         | 6       |     | 7         |      | 8       |     | 9       |       | 10       |
| 11                                                                               | 12           |         | 13      |     | 14        |      | 15      |     | 16      |       | 17       |
| 18                                                                               | 3   19       |         | 20      |     | 21        |      | 22      |     | 23      |       | 24       |
| 25                                                                               | 5 26         |         | 27      |     | 28        |      | 29      |     | 30      |       |          |
|                                                                                  |              |         |         |     |           |      |         |     |         |       |          |
| Recurrence     Occurrences     Event1     Time1     Event2     Time2       Daily |              |         |         |     |           |      |         |     |         |       |          |
| NO.                                                                              | Recurrence   | Occurr  | ences   | Eve | nt1       | Tin  | ne1     | Eve | nt2     | Tim   | e2       |
| 1                                                                                | Daily        | Every o | 1ay     | UPS | 5 Shutdow | 19:0 | )0      | UPS | Started | 08:00 | D        |
|                                                                                  |              |         |         |     |           |      |         |     |         |       |          |

4. Якщо ви налаштовуєте вимкнення ДБЖ, роботу усіх підлеглих програм UPSMON виконає раніше, після чого завершить роботи операційної системи і вимкнене ДБЖ, приблизно 30 секунд.

#### Примітка:

Час відключення ДБЖ повинен бути запланований у часі раніше, до планового початку роботи ДБЖ

5. Ви можете перевірити запланований графік ДБЖ

| Ì | UPS Shutdown | 2017/6/14 | 19 : 00 |
|---|--------------|-----------|---------|
| Ì | UPS Started  | 2017/6/15 | 08 : 00 |

6. Приклад графіку розкладу на місяць

| 🎇 UPSM  | ION PRO ¥2.46      |                 |                |        |           |        |             |               |         |           |
|---------|--------------------|-----------------|----------------|--------|-----------|--------|-------------|---------------|---------|-----------|
| PowerS  | Source Battery C   | D<br>apacity    |                | Los    | d Level   |        | UPS         | SMC           |         | RO        |
|         |                    | $\triangleleft$ |                |        |           | -      | ┝二月 2018    | :             |         | $\supset$ |
|         | Monitor System     | Suno            | lay Mone       | łay    | Tuesda    | y      | Wednesday   | Thursday      | Friday  | Saturday  |
|         | Current Status     | <u> </u>        |                |        |           |        | F           |               | 7       | 1         |
|         | Current Status     |                 | . JO           |        | 4         |        | 12          | 12            | 14      | 0<br>15   |
|         | UPS Event Log      | 1               | , 10<br>6 17   |        | 18        |        | 19          | 20            | 21      | 22        |
|         | UPS Data Log       | 2               | 3 24           | .      | 25        |        | 26          | 27            | 28      | 29        |
| in.     |                    | 3               | 0 31           |        |           |        | UPS         | Shutdown 20:0 | 10      |           |
| $Q_{i}$ | Configuration      |                 |                |        |           |        |             |               |         |           |
|         | UPS Connect        | Recurn          | ence Occurrenc | es     | Even      | ıt1    | Time1       | Event2        | Time2   |           |
|         | Shutdown Setup     | Month           | ly 🔽 17        |        | ▼ UPS     | 5 Star | ted 💌 07:00 | None          | • 08:00 | Add       |
|         | Email Notification | NO.             | Recurrence     | Occu   | rrences   | Eve    | nt1         | Time1         | Event2  | Time2     |
|         | ITDS Control       | 1               | Monthly        | 7      |           | UPS    | Shutdown    | 20:00         | None    | 08:00     |
|         |                    | 2               | Monthly        | 10     |           | UPS    | Started     | 07:00         | None    | 08:00     |
|         | UPS Schedule       | 3               | Monthly        | 14     |           | UPS    | Shutdown    | 20:00         | None    | 08:00     |
|         | Outlet Control     | 4               | Monthly        | 17     |           | UPS    | Started     | 07:00         | None    | 08:00     |
| USER    | Help and Support   |                 |                |        |           |        |             |               |         |           |
|         |                    |                 |                |        |           |        |             |               |         | Delete    |
|         |                    |                 | The UPS        | is woi | rking nor | mall   | y           |               |         |           |

- 6.1 Вимкнення основного навантаження о 20:00 годині на 7 годин
- 6.1 Запуск живлення навантаження 07:00

6.2 Це призведе до вимкнення основного навантаження та збільшення потужності ДБЖ о 20:00

6.2 Запуск всього навантаження о 07:00

#### 10. НАЛАШТУВАННЯ ПРАВ ДОСТУПУ

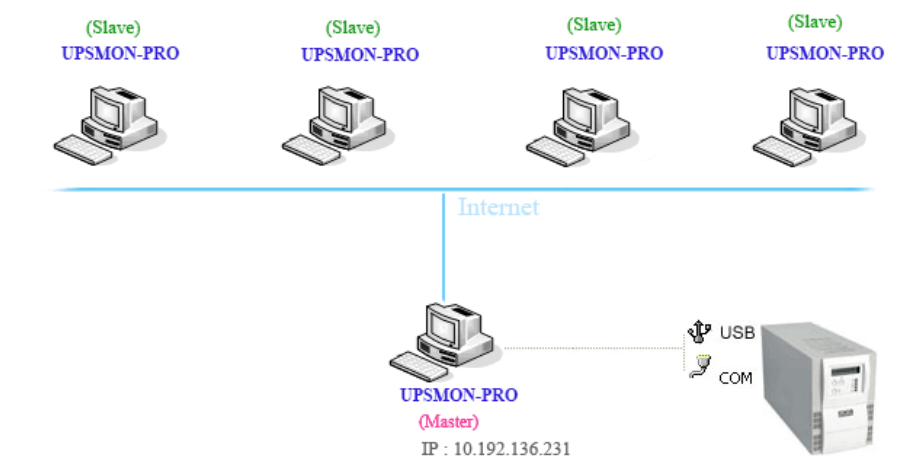

UPSMON PRO дозволяє встановити різні права доступу Master або Slave

1. UPSMON PRO Master: підключіть його пк до ДБЖ через RS232 або USB

- Майстер може ділитися інформацією про стан ДБЖ з іншими користувачами
- EX: IP 10.192.136.231 (IP-адреса головного ПК)

2. UPSMON PRO **Slave**: отримує інформацію про стан ДБЖ та навантаження від Master

 Усі інші ПК, на яких встановлено upsmon pro, можуть отримати інформацію Master ПРИКЛАД: UPSMON PRO Windows / Connect Page / UPSMON PRO: 10.192.136.231
 О USB

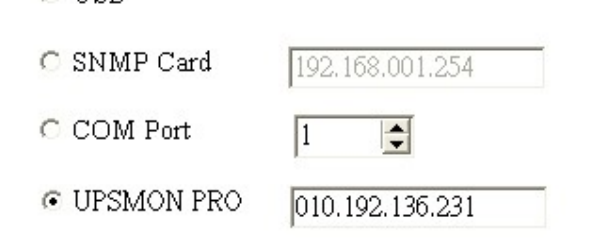

#### Після цього ви отримаєте доступ

| WILL SMON PRO for Window    | vs ¥2.3          |                            |              |       |
|-----------------------------|------------------|----------------------------|--------------|-------|
| Power Source                | Battery Capacity |                            | NON          | PRO   |
| Monitor Syste               | m 🔇              | Power Status               | AC Utility F | ower  |
| Current Status              | 5                | Input Voltage              | 106          | (V)   |
| Historical Even             | <b>4</b>         | Output Voltage             | 120          | (V)   |
| Configuration               |                  | Battery status             | Normal       |       |
| Connect<br>Run Time         |                  | Remaining battery capacity | 100          | (%)   |
| Notification                |                  | Est. Battery Backup Time   | 229          | (Min) |
| UPS Control<br>UPS Schedule |                  | UPS Status                 | ON-Line      |       |
| Outlet Control              |                  | UPS load                   | 5            | (%)   |
| Help and Supp               | ort              | UPS temperature            | 27           | (C)   |
|                             | The              | UPS is working normally    |              |       |

#### ПРИКЛАД: UPSMON PRO Linux

- Запустіть програму UPSMON-PRO-for-Linux: ./upsmon
- Оберіть основною IP-адресу Master UPSMON-PRO (4)
- UPSMON: Start Monitor ==> Це означає, що з'єднання успішне

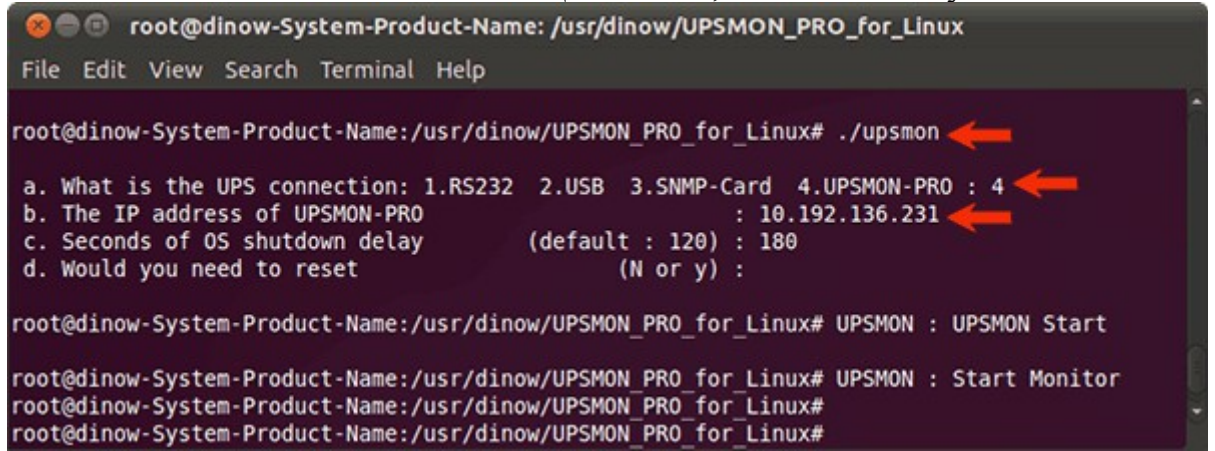

## 11. ОНЛАЙН МОНІТОРИНГ

Віддалений моніторинг через веб-портал

- 1. Зайдіть на вкладку Connect Page
- 2. Увімкніть функцію онлайн моніторингу Web Server UPSMON
- 3. ІР-адреса: переконайтесь, що ІР-адреса вказана вірно (наприклад:

10.192.136.231)

- 4. Port: 8000 (за замовчуванням)
- 5. User Name: UPSMON (за замовчуванням)
- 6. Password: UPSMON (за замовчуванням)

#### Примітка:

Для доступу до функції онлайн моніторингу необхідно щоб у вашої операційної системи Windows була підключена IP-адреса

| 🗅 UPSMON PRO WEB 🗙 🔽 |                     |  |  |  |  |  |
|----------------------|---------------------|--|--|--|--|--|
| ← → C fi [           | 10.192.136.231:8000 |  |  |  |  |  |
| UPSMON PRO           | ) WEB               |  |  |  |  |  |
|                      |                     |  |  |  |  |  |
| Please enter User    | Name and Password.  |  |  |  |  |  |
| User Name            | UPSMON              |  |  |  |  |  |
|                      | ,<br>               |  |  |  |  |  |
| Password             |                     |  |  |  |  |  |
|                      |                     |  |  |  |  |  |
| <u> </u>             | Cancel              |  |  |  |  |  |
|                      |                     |  |  |  |  |  |

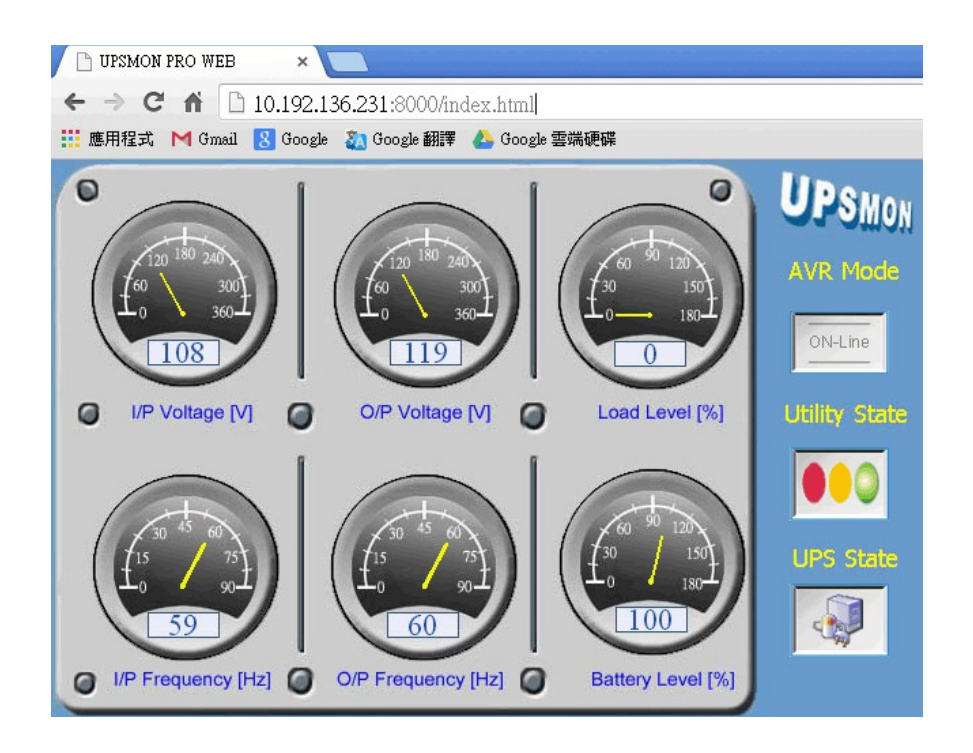

## 12. ABTO3AПУCK Windows

Наведена нижче інструкція дозволить вам автоматично запускати операційну систему при відновленні живлення

1. Перезавантажте ПК.

2. Коли з'явиться екран логотипу бренду ПК, натисніть клавіші для переходу до налаштування BIOS (зазвичай клавіша delete).

3. За допомогою клавіш зі стрілками на клавіатурі виберіть варіант запуску живлення

4. Щоб увімкнути ПК при появі напруги оберіть "Restore on AC Power Loss"

5. Збережіть внесені данні

#### Примітка:

Кожен ПК відрізняється способом входу та внесення змін до налаштувань BIOS

#### 13. ПІДТРИМКА VMWare

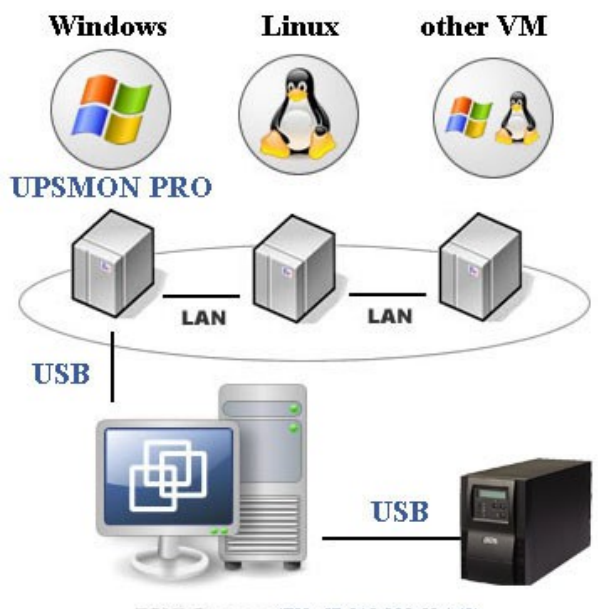

ESXi Server (EX : IP 210.202.53.149)

- 1. Під'єднайте ДБЖ по USB з ПК на якому встановлено Vmware-Windows
  - Запустіть Vmware ESXi;
  - Vmware-Windows >> Actions>>Edit settings;
  - Add other device >> USB device>> Powercom HID UPS Battery >> Save;

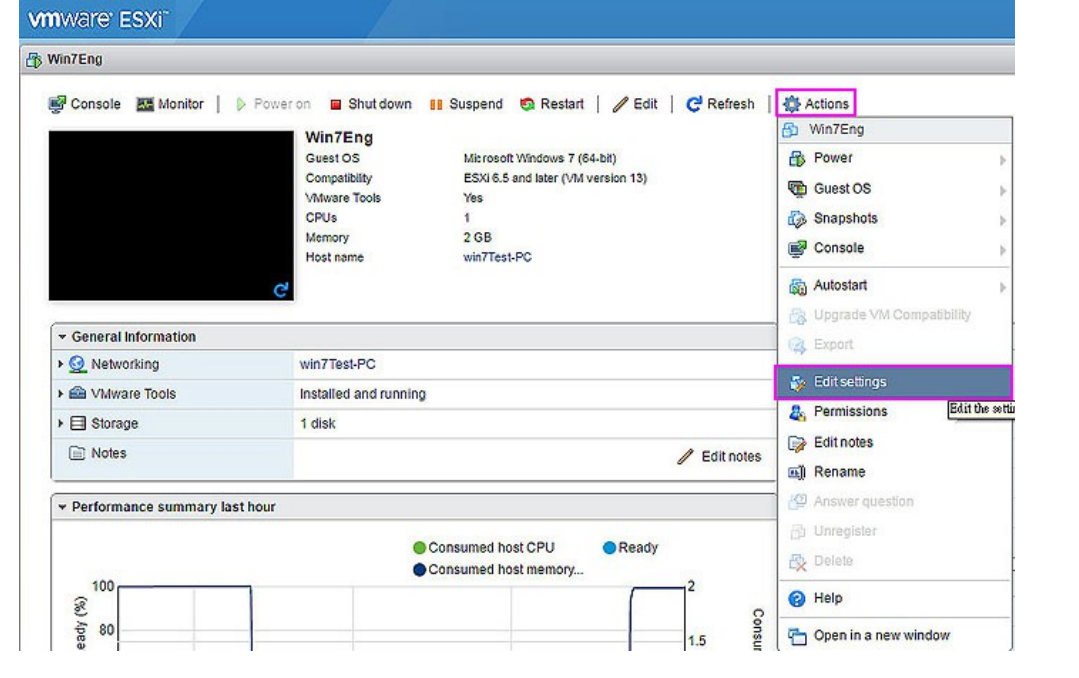

| Add hard disk 🛤 Add network | adapter | Add other device                               |   |         |   |
|-----------------------------|---------|------------------------------------------------|---|---------|---|
| CPU                         | 1       | CD/DVD drive     Floopy drive                  |   |         |   |
| Memory                      | 2048    | Serial port                                    | - |         |   |
| Hard disk 1                 | 50      | Parallel port                                  |   |         | 6 |
| SCSI Controller 0           | LSI     | USB controller                                 |   |         | 6 |
| SATA Controller 0           |         | <ul> <li>Sound<sup>USB device</sup></li> </ul> | - |         | ( |
| SB controller 1             | USE     | PCI device                                     | v |         |   |
| Network Adapter 1           | VM      | SCSI controller                                | • | Connect | ( |
| Mdeo Card                   | Spe     | SATA controller                                | * |         |   |
| USB Device 1                | Pow     | ercom HID UPS Battery                          | * | 1       | 6 |

2. Встановіть Upsmon pro і виберіть USB-з'єднання

| Win7Eng                                                                                                    |                                                                                                    | 🖬 🖬 🖼 🖨 Actions 🕲 |
|----------------------------------------------------------------------------------------------------|----------------------------------------------------------------------------------------------------|-------------------|
| Recycle Bin T UPSMON PRO for Windows V2.3                                                                                                    |                                                                                                    |                   |
| Power Source Battery Ca                                                                                                    |                                                                                                    | PRO               |
| VMware<br>vsphe<br>SDEssi<br>Monitor System<br>Current Status<br>Historical Event<br>SDEssi<br>Record Viewer<br>Configuration<br>Connect<br>Run Time<br>Notification<br>UPS Control<br>Schedule | C SNMP Card 192.168.001.254<br>C COM Port 1 2<br>C UPSMON PRO 192.168.001.001<br>Web Server UPSMON Function<br>Port 8000 2<br>User Name UPSMON<br>Password UPSMON 210.202 | 2.53.151          |
| Help and Support                                                                                                    | The UPS is working normally                                                                                                    |                   |
|                                                                                                    |                                                                                                    | 4:33 PM           |

## 3. Розпочніть моніторинг

| <b>WORKSHON PRO for Window</b> | vs ¥2.3          |                            |              |       |
|--------------------------------|------------------|----------------------------|--------------|-------|
| Power Source                   | Battery Capacity |                            | NON          | PRO   |
| Monitor Syster                 | m 🔇              | Power Status               | AC Utility P | ower  |
| Current Status                 | 5                | Input Voltage              | 114          | (V)   |
| Historical Event               | - 4              | Output Voltage             | 120          | (V)   |
| Configuration                  |                  | Battery status             | Normal       |       |
| Connect<br>Run Time            |                  | Remaining battery capacity | 100          | (%)   |
| Notification                   |                  | Est. Battery Backup Time   | 229          | (Min) |
| UPS Control<br>UPS Schedule    |                  | UPS Status                 | ON-Line      |       |
| Outlet Control                 |                  | UPS load                   | 8            | (%)   |
| Help and Suppo                 | ort 💄            | UPS temperature            | 30           | (C)   |
|                                | The              | UPS is working normally    |              |       |

4. UPSMON PRO >> Run Time >> Shutdown Vmware Esxi (Enable) >> Setup 🔽 Shutdown VMware Esxi

Setup

5. Заповніть ваш ІР-адресу / ім'я користувача (адміністратор) / пароль від Vmware Esxi

| 🎇 Shutdown VMware Esxi Setup 📃 🗖 🔀 |                |  |  |  |  |  |
|------------------------------------|----------------|--|--|--|--|--|
| VMWare Esxi Server                 |                |  |  |  |  |  |
| IP Address                         | 210.202.53.149 |  |  |  |  |  |
| User Name                          | root           |  |  |  |  |  |
| Password                           | *****          |  |  |  |  |  |
| ✓ок                                | 🗙 Cancel       |  |  |  |  |  |

## Вимкнення ДБЖ на ОС Vmware

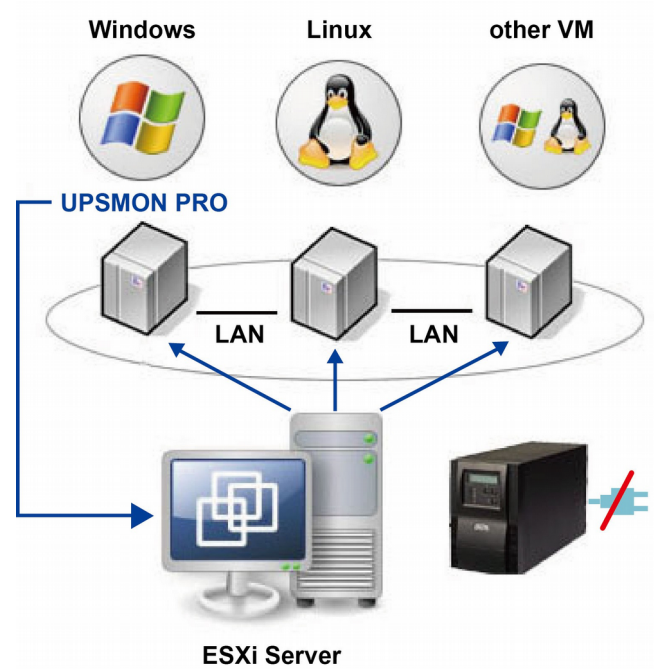

- Встановіть Vmware vSphere Client
   Запустіть Vmware vSphere Client і увійдіть до Vmware Esxi

| 🕗 VMware vSphere Client                                                                                                    |                                                                                                    |
|----------------------------------------------------------------------------------------------------|----------------------------------------------------------------------------------------------------|
| vmware <sup>.</sup><br>‱are vSphere <sup>™</sup><br>Client                                                                                                    |                                                                                                    |
| All vSphere features<br>available only throug<br>vSphere Client will or<br>feature set as vSphe<br>To directly manage a singl<br>To manage multiple hosts,<br>vCenter Server. | introduced in vSphere 5.5 and beyond are<br>the vSphere Web Client. The traditional<br>ontinue to operate, supporting the same<br>ere 5.0.<br>e host, enter the IP address or host name.<br>e neter the IP address or name of a |
| IP address / Name:<br>User name:<br>Password:                                                                                                    | 210.202.53.149       root       ************************************                                                                                                    |
|                                                                                                    | Login Close                                                                                                    |

# 3. Vmware host >> Software >> Virtual Machine Startup / Shutdown >> Properties

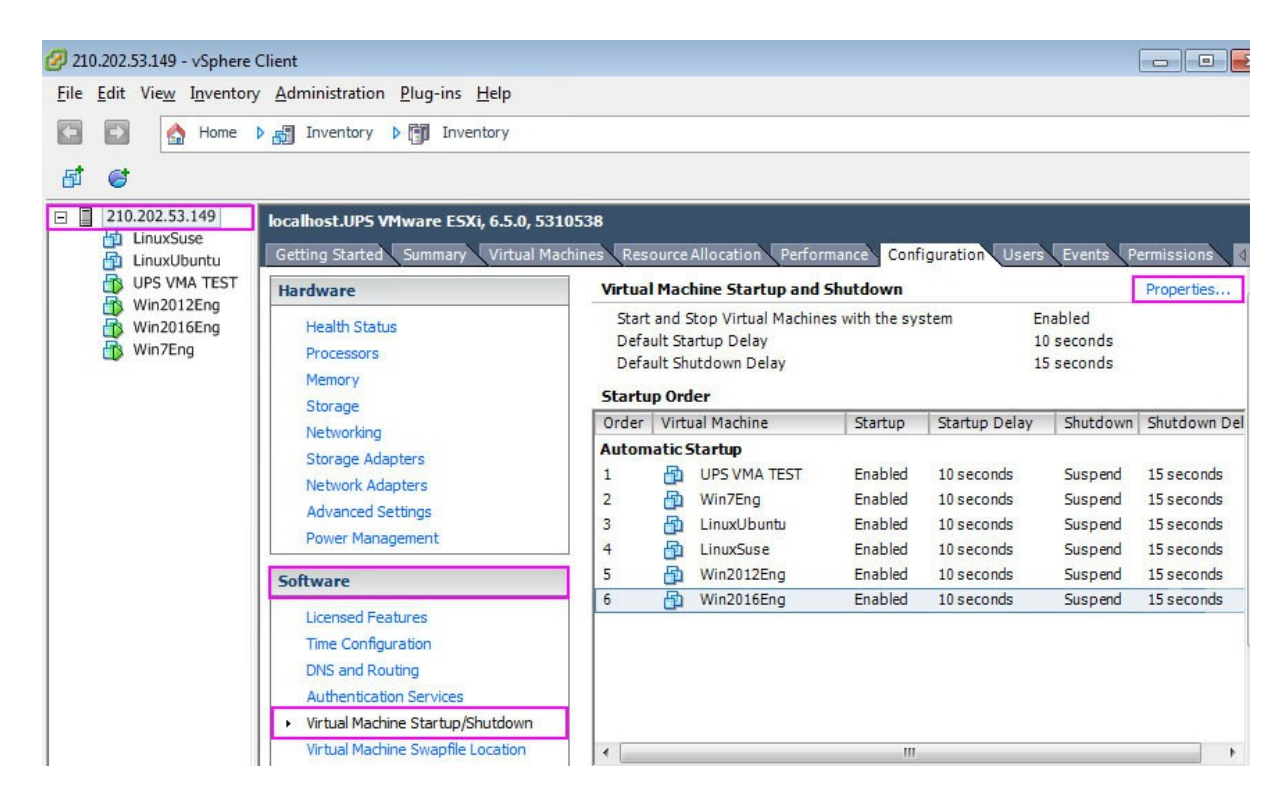

# 4. У цьому вікні ви можете налаштувати: тип вимкнення / затримку вимкнення / порядок вимкнення / порядок запуску

| efault for each                              | Startup Delay<br>n virtual machine, delay sta<br>seconds                                                           | rtup for:                                                                 | -                                                                                                    | -Default Sł<br>For each                                                   | hutdown Delay<br>virtual machine, dela<br>seconds                                                    | ay shutdown for: |                              |
|----------------------------------------------|----------------------------------------------------------------------------------------------------|---------------------------------------------------------------------------|----------------------------------------------------------------------------------------------------|---------------------------------------------------------------------------|----------------------------------------------------------------------------------------------------|------------------|------------------------------|
| Cor                                          | ntinue immediately if the VN                                                                                       | Iware Tools st                                                            | tart                                                                                                    | Shutdov                                                                   | wn Action:                                                                                           | Suspend          |                              |
|                                              |                                                                                                    |                                                                           |                                                                                                    |                                                                           |                                                                                                    |                  |                              |
| Order                                        | Virtual Machine                                                                                                    | Startup                                                                   | Startup Delay                                                                                                   | Shutdown                                                                  | Shutdown Delay                                                                                       |                  | <u> </u>                     |
| Order<br>Autom                               | Virtual Machine<br>atic Startup                                                                                    | Startup                                                                   | Startup Delay                                                                                                   | Suspend                                                                   | Shutdown Delay                                                                                       |                  | Move Up                      |
| Order<br>Autom<br>1<br>2                     | Virtual Machine<br>atic Startup<br>Win2016Eng<br>Win2012Eng                                                        | Startup<br>Enabled<br>Enabled                                             | Startup Delay<br>10 seconds<br>10 seconds                                                                       | Shutdown<br>Suspend<br>Suspend                                            | Shutdown Delay<br>120 seconds<br>120 seconds                                                         |                  | Move Up                      |
| Order<br>Autom<br>1<br>2<br>3                | Virtual Machine<br>atic Startup<br>Win2016Eng<br>Win2012Eng<br>LinuxSuse                                           | Startup<br>Enabled<br>Enabled<br>Enabled                                  | Startup Delay<br>10 seconds<br>10 seconds<br>10 seconds                                                         | Shutdown<br>Suspend<br>Suspend<br>Suspend                                 | Shutdown Delay<br>120 seconds<br>120 seconds<br>60 seconds                                           |                  | Move Up<br>Move Dow          |
| Order<br>Autom<br>1<br>2<br>3<br>4           | Virtual Machine<br>atic Startup<br>Win2016Eng<br>Win2012Eng<br>LinuxSuse<br>LinuxUbuntu                            | Startup<br>Enabled<br>Enabled<br>Enabled<br>Enabled                       | Startup Delay<br>10 seconds<br>10 seconds<br>10 seconds<br>10 seconds                                           | Shutdown<br>Suspend<br>Suspend<br>Suspend<br>Suspend                      | Shutdown Delay<br>120 seconds<br>120 seconds<br>60 seconds<br>60 seconds                             |                  | Move Up<br>Move Down<br>Edit |
| Order<br>Autom<br>1<br>2<br>3<br>4<br>5      | Virtual Machine<br>atic Startup<br>Win2016Eng<br>Win2012Eng<br>LinuxSuse<br>LinuxUbuntu<br>UPS VMA TEST            | Startup<br>Enabled<br>Enabled<br>Enabled<br>Enabled<br>Enabled            | Startup Delay<br>10 seconds<br>10 seconds<br>10 seconds<br>10 seconds<br>10 seconds                             | Shutdown<br>Suspend<br>Suspend<br>Suspend<br>Suspend<br>Suspend           | Shutdown Delay<br>120 seconds<br>120 seconds<br>60 seconds<br>60 seconds<br>15 seconds               |                  | Move Up<br>Move Down<br>Edit |
| Order<br>Autom<br>1<br>2<br>3<br>4<br>5<br>6 | Virtual Machine<br>atic Startup<br>Win2016Eng<br>Win2012Eng<br>LinuxSuse<br>LinuxUbuntu<br>UPS VMA TEST<br>Win7Eng | Startup<br>Enabled<br>Enabled<br>Enabled<br>Enabled<br>Enabled<br>Enabled | Startup Delay<br>10 seconds<br>10 seconds<br>10 seconds<br>10 seconds<br>10 seconds<br>10 seconds<br>10 seconds | Suspend<br>Suspend<br>Suspend<br>Suspend<br>Suspend<br>Suspend<br>Suspend | Shutdown Delay<br>120 seconds<br>120 seconds<br>60 seconds<br>15 seconds<br>15 seconds<br>15 seconds |                  | Move Up<br>Move Down<br>Edit |

Приклад: Вимкнення користувача Win7Eng першим / Вимкнення Win2016Eng останнім.

## Послідовність відключення при збоях у живленні Vmware

| 21   | 10.202.53.149 - vSphere ( | Client |                           |      |              |         |                      |                      |                      |
|------|---------------------------|--------|---------------------------|------|--------------|---------|----------------------|----------------------|----------------------|
| File | Edit View Inventory       | Adm    | ninistration <u>P</u> lug | -ins | <u>H</u> elp |         |                      |                      |                      |
| Nan  | 1e                        | Targ   | get                       | Sta  | tus          | Details | Initiated by         | Requested Start Ti 💎 | Start Time           |
| 1    | Suspend virtual machi     | Ð      | Win2016Eng                | 2    | 2% 💶 🗌       |         | root                 | 6/16/2017 9:38:30 PM | 6/16/2017 9:38:30 PM |
| 1    | Suspend virtual machi     | Ð      | Win2012Eng                | 6:   | 2%           | root    | 6/16/2017 9:38:15 PM | 6/16/2017 9:38:15 PM |                      |
| 1    | Suspend virtual machi     | Ð      | LinuxSuse                 | 4    | 5% 📃 🗌       |         | root                 | 6/16/2017 9:38:00 PM | 6/16/2017 9:38:00 PM |
| 1    | Suspend virtual machi     | Ð      | LinuxUbuntu               | 0    | Completed    |         | root                 | 6/16/2017 9:37:46 PM | 6/16/2017 9:37:46 PM |
| 1    | Suspend virtual machi     | 西      | UPS VMA TEST              | 0    | Completed    |         | root                 | 6/16/2017 9:37:31 PM | 6/16/2017 9:37:31 PM |
| 1    | Suspend virtual machi     | Ð      | Win7Eng                   | 0    | Completed    |         | root                 | 6/16/2017 9:37:16 PM | 6/16/2017 9:37:16 PM |
| 1    | Auto power Off            |        | 210.202.53.149            | 0    | Completed    |         | root                 | 6/16/2017 9:37:16 PM | 6/16/2017 9:37:16 PM |
| *    | Initiate host shutdown    |        | 210.202.53.149            | 0    | Completed    |         | root                 | 6/16/2017 9:37:16 PM | 6/16/2017 9:37:16 PM |